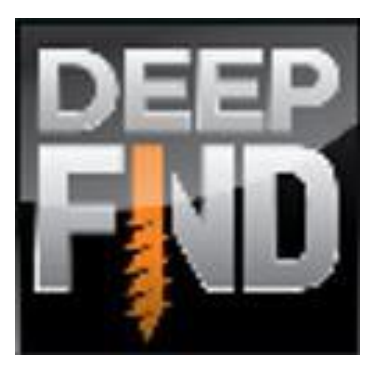

# Foundation Pile Example: Driven Steel Section

Deep Excavation LLC Software program: DeepFND Document version: 1.0 January 11, 2019 www.deepexcavation.com www.deepex.com

DEEP EXCAVATION

## A. Project description

In this example we will design a steel beam foundation pile. The Figure below presents the project model. Tables 1 and 2 present the soil properties and the stratigraphy respectively. Table 3 presents the external loads applied on the pile head. Table 4 presents the pile section properties that we are going to use. The general ground surface is at El. Oft and the general water table is at El. -15 ft.

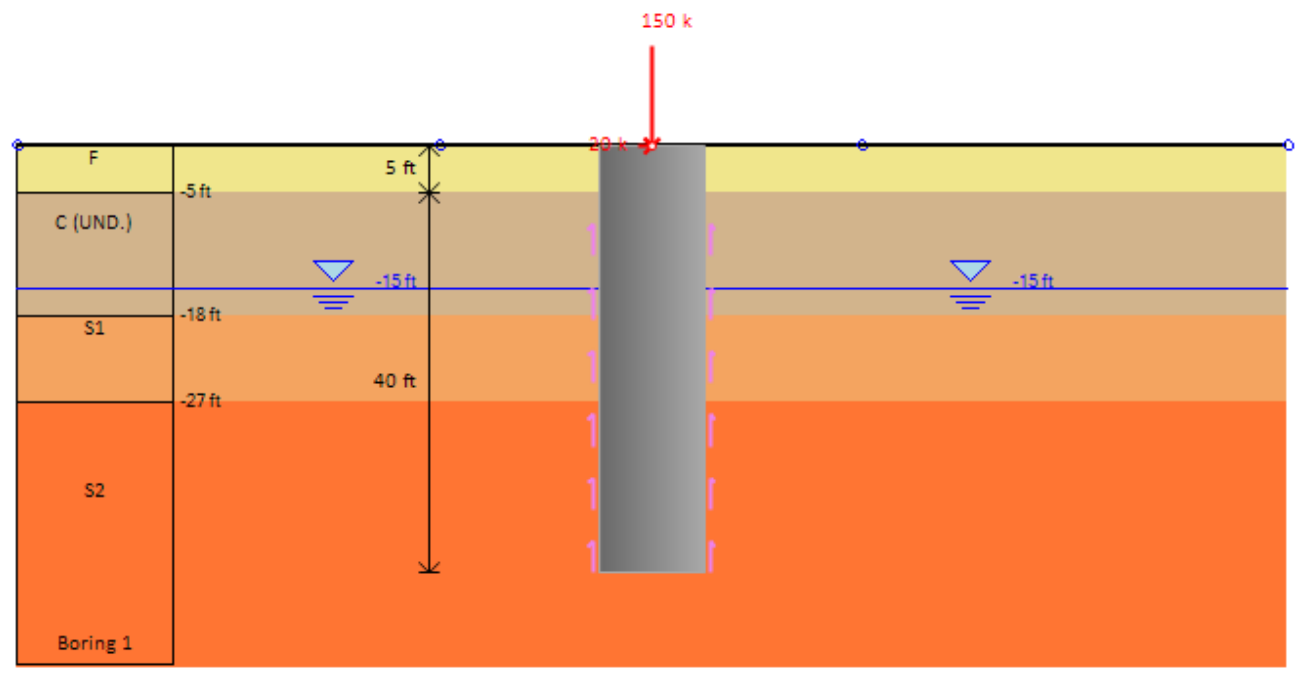

Figure: Project model.

| Soil  |                     |             | G              | Lateral properties |                           |                            |                              |            |       |     |
|-------|---------------------|-------------|----------------|--------------------|---------------------------|----------------------------|------------------------------|------------|-------|-----|
| Layer | Soil Type           | ф'<br>(deg) | C'/Su<br>(psf) | γ<br>(pcf)         | γ <sub>dry</sub><br>(pcf) | E <sub>LOAD</sub><br>(ksf) | E <sub>reload</sub><br>(ksf) | k<br>(pci) | e50   | Krm |
| F     | Fill                | 25          | 0              | 120                | 120                       | 300                        | 900                          | 60         | -     | -   |
| С     | Clay<br>(Undrained) | -           | 1300           | 116                | 116                       | 400                        | 1200                         | -          | 0.005 | -   |
| S1    | Sand                | 32          | 0              | 130                | 130                       | 600                        | 1800                         | 60         | -     | -   |
| S2    | Sand                | 34          | 10             | 135                | 135                       | 900                        | 2700                         | 90         | -     | -   |

#### Table 1: Soil properties.

## Table 2: Stratigraphy.

| Soil Layer | Elevation (ft) | OCR | Ко    |
|------------|----------------|-----|-------|
| F          | -0             | 1   | 0.577 |
| С          | -5             | 1   | 0.515 |
| S1         | -18            | 1   | 0.47  |
| S2         | -27            | 1   | 0.441 |

| Stage                 | Axial Load<br>(kips) | Moment<br>(k-ft) | Lateral Load<br>(kips) |  |  |
|-----------------------|----------------------|------------------|------------------------|--|--|
| Stage 0 (Compression) | 150                  | 0                | 20                     |  |  |
| Stage 1 (Tension)     | -100                 | 0                | 20                     |  |  |

#### Table 3: External loads.

#### Table 4: Pile parameters.

| Pile Type          | Steel Driven |
|--------------------|--------------|
| Steel pile section | W30x108      |
| Steel Grade        | A36          |
| Initial pile depth | 45 ft        |

#### **B. Modeling with DeepFND**

In DeepFND software, we should define initially the soil properties of all soils according to the geotechnical report, the model stratigraphy, the pile head loads and the pile initial depth and structural section.

#### • Define soil properties:

From the General tab of DeepFND we can select the option "Edit Soil Type Data". In the dialog that appears, we can modify the existing soils database or add new soils, and then for each one of them, we have to define the general soil properties, the soil model and the lateral soil properties. The soil parameters can be defined manually, or with the use of the software SPT estimator or local parameter estimation tools.

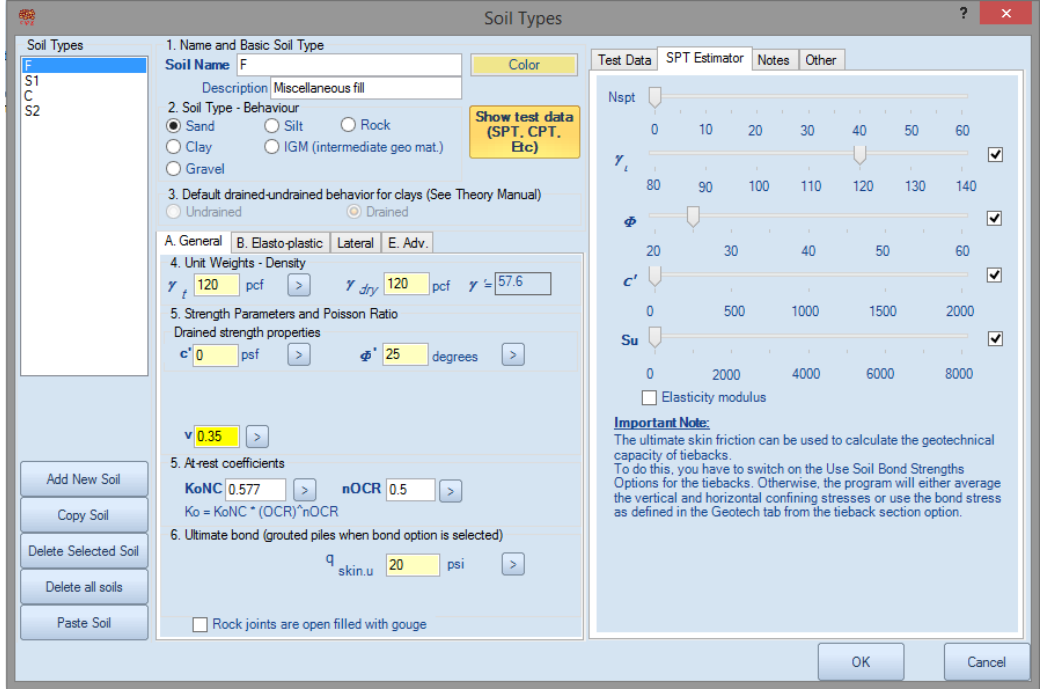

Figure: Edit Soil Type Data Dialog.

#### • Define stratigraphy:

From the General tab of DeepFND we can select the option "Edit Boring". In the dialog that appears, we can define the top of the soil layer elevation and the soil type for each soil layer.

| Soil Layers                                                        |                                                                                                    |                 |               |   |     |        |      | X      |  |  |  |
|--------------------------------------------------------------------|----------------------------------------------------------------------------------------------------|-----------------|---------------|---|-----|--------|------|--------|--|--|--|
| Available Borings                                                  | 1. General Boring Information - Coordinates                                                                                                    |                 |               |   |     |        |      |        |  |  |  |
| Boring 1                                                           |                                                                                                    | Name Boring     | g 1           |   |     |        |      |        |  |  |  |
|                                                                    | Coordi                                                                                                    | inates X 5      | 0 ft Y        | 0 | ft  |        |      |        |  |  |  |
|                                                                    | The x coordinate controls where the boring is shown in your design<br>section view. Each design section uses one boring (soil strata). You<br>can use a different boring on each design section. |                 |               |   |     |        |      |        |  |  |  |
|                                                                    | 2. Borir                                                                                                    | ng Layers - Lay | er Elevations |   |     |        |      |        |  |  |  |
|                                                                    |                                                                                                    | Тор             | Soil type     |   | OCR | Ко     | Edit |        |  |  |  |
|                                                                    | •                                                                                                    | 0               | F             | ¥ | 1   | 0.577  | Edit |        |  |  |  |
|                                                                    |                                                                                                    | -5              | С             | ¥ | 1   | 0.5151 | Edit |        |  |  |  |
|                                                                    |                                                                                                    | -18             | S1            | ¥ | 1   | 0.47   | Edit |        |  |  |  |
|                                                                    |                                                                                                    | -27             | S2            | ¥ | 1   | 0.441  | Edit |        |  |  |  |
|                                                                    | *                                                                                                    |                 |               | ¥ |     |        |      |        |  |  |  |
|                                                                    |                                                                                                    |                 |               |   |     |        |      |        |  |  |  |
|                                                                    |                                                                                                    |                 |               |   |     |        |      |        |  |  |  |
| Add New Boring                                                     |                                                                                                    |                 |               |   |     |        |      |        |  |  |  |
| Delete Selected<br>Boring (Stratigraphy) Insert Layer Delete Layer |                                                                                                    |                 |               |   |     |        |      |        |  |  |  |
|                                                                    |                                                                                                    |                 |               |   |     | 0      | к    | Cancel |  |  |  |

Figure: Edit Soil Layers Dialog.

## • Define external loads on pile head:

In any model in DeepFND we can add several stages. In our deep foundation software these can work as loading stages, so in each stage we can define a different load (load type, magnitude etc). In this example, we will use Stage 0 to define our maximum compression load, and Stage 1 to define our maximum tension load on the pile head.

First of all, we right-click on the Stage 0 tab right below the model area and we select to Add Stage (so Stage 1 is added):

| <b>EV+-</b> ↑↓ <b>+</b> |                    | S2        |   |
|-------------------------|--------------------|-----------|---|
| /iew                    |                    |           | × |
| <b>≥φ A 🛛 🔢 🗟</b> ்     |                    | Boring 1  |   |
| Selected design section | Stage 0 Stage 1    |           |   |
|                         | Stage: 0/1 X: -15  | Z: -42.43 |   |
| E                       | igura, Stagas in I |           |   |

Figure: Stages in DeepFND.

#### DEEPFND EXAMPLE: DRIVEN STEEL SECTION

After we create the stages, we double-click on the load in the model area. In the dialog that appears, we can add several loads in the list and define the load type and the magnitude of each load, in each stage. The summary of all loads will be applied on the pile head. If we apply a design standard (i.e. AASHTO LRFD), the loads will be factored depending on the load type (dead, live, wind, ice, vehicular etc.).

|                                                                                      |                                         | l                | Loads on p        | ile          |            |      | ×  |  |  |  |  |
|--------------------------------------------------------------------------------------|-----------------------------------------|------------------|-------------------|--------------|------------|------|----|--|--|--|--|
| List of loads<br>Load 1, DL, DL: Dead load                                           | Load propertie<br>1. Name<br>Load 1, DL | 35               |                   |              |            |      |    |  |  |  |  |
|                                                                                      | 2. Load Type<br>DL: D                   | ead load (AASHTC | ) DC)             | <b>v</b>     |            |      |    |  |  |  |  |
| 3. Load magnitude<br>☐ Apply same load on all stages<br>✔ Activate for current stage |                                         |                  |                   |              |            |      |    |  |  |  |  |
|                                                                                      | Load for every stage                    |                  |                   |              |            |      |    |  |  |  |  |
|                                                                                      |                                         | Active           | Axial<br>force(k) | Moment(k-ft) | Horizontal |      |    |  |  |  |  |
|                                                                                      | Stage 0                                 | <b>v</b>         | 150               | 0            | 20         |      |    |  |  |  |  |
| Add new load                                                                         | Stage 1 🗹 -100 0 20                     |                  |                   |              |            |      |    |  |  |  |  |
| Delete selected load                                                                 |                                         |                  |                   |              |            |      |    |  |  |  |  |
| Apply to all design sec                                                              | tions                                   | Pile weight Ig   | nore pile weigh   | t            | ✓ ОК       | Cano | el |  |  |  |  |

Figure: Define loads on pile head.

## • Define pile section and initial length:

In DeepFND we have to define the pile type, installation method, structural section and original depth. Later, based on the analyses results, we can choose to optimize the pile section and the pile embedment. The required pile length can also be calculated by the software. We have to double-click on the pile and define the pile parameters in the dialog that appears. By pressing "Edit" on this dialog, we can define the pile type and the pile structural section.

In the Steel Sections dialog, we can select the steel beam type (H beam, Circular, Square hollow), and select the steel section from the software extensive database. All steel section properties are implemented within the software.

**Important:** In this dialog we should also define the steel Fy value (the default value is 0 leading to no results).

## DEEPFND EXAMPLE: DRIVEN STEEL SECTION

| Edit Pile Dim                                                                                                    |                                                                                                    | ×           |        |
|----------------------------------------------------------------------------------------------------|----------------------------------------------------------------------------------------------------|-------------|--------|
| A. General B. Prestress-Unbraced C. Corrosion D. Results E. with Depth P-y Lat                                                                                                    | eral                                                                                                    |             |        |
| A General B. Prestress-Undraced C. Corroson D. Results E. with Depth P-y   Lat     Pile Properties   1. Selection of Support Type     Installation method Driven      Concrete type   Precast concrete      Pile tip is plugged (for open steel sections     3. Dimensions     1.1 Coordinates at top of pile     X0   ft     Z0   ft     Latree 5   ft     2. Pile Sections     Length (ft)   Section Type     Edit   Tapered with     45   H Pile     V | Section<br>Pile SideView<br>45ft<br>45ft<br>45ft<br>45ft<br>45ft<br>5ft<br>45ft<br>45ft<br>45ft<br>5ft<br>45ft<br>45ft<br>45ft<br>5ft<br>45ft<br>45ft<br>45ft<br>5ft<br>5ft | section A-A |        |
| Chandell coloring                                                                                                    |                                                                                                    | OK          | Canad  |
| Show full calculations                                                                                                    |                                                                                                    | UK          | Cancer |

Figure: Define pile dimensions and data dialog.

|                                         |                                                                                          | ete Sections |                                               |                 |                           | ×                |               |  |
|-----------------------------------------|------------------------------------------------------------------------------------------|--------------|-----------------------------------------------|-----------------|---------------------------|------------------|---------------|--|
| Concrete Sections<br>5ft pile<br>H Pile | Section name<br>Section name<br>H Pile                                                   | 2            | ⊑ Steel (H, or pipes ▼                        | Section Drawing |                           |                  |               |  |
|                                         | Structural materials<br>Concrete mat. 3 ksi Concrete v<br>Rebar steel mat. Grade 60 v fy |              | Rectangular<br>Circular                       |                 |                           | T                |               |  |
|                                         | Steel Section - Hollow bar<br>Section Properties                                         | 0            | Circular Hollow                               |                 |                           |                  |               |  |
|                                         | Edit Steel Section W30X108                                                               |              | Octagon<br>Steel (H, or pipes)<br>Timber pile |                 |                           |                  |               |  |
|                                         | Has concrete Grout (used only for compression                                            | on)          |                                               |                 | -                         |                  |               |  |
|                                         |                                                                                          |              |                                               | x               | ⊿ptions<br>∷-21 mm y:0 mm | Use user defined | reinforcement |  |
| Add New Concrete<br>Section             |                                                                                          |              |                                               |                 |                           |                  |               |  |
| Delete Selected<br>Concrete Section     |                                                                                          |              |                                               |                 |                           | ок               | Cancel        |  |

Figure: Select the pile type and choose to edit the steel section.

### DEEPFND EXAMPLE: DRIVEN STEEL SECTION

| T |                                | Edit Steel                               | Section Properties                                 |
|---|--------------------------------|------------------------------------------|----------------------------------------------------|
|   | -1. Section Type               |                                          |                                                    |
|   | Use a steel I-Section          | W30X108                                  |                                                    |
|   | O 🔘 Use a pipe section         | W30X191<br>W30X173<br>W30X148            | properties                                         |
| 4 | O Use hollow sections          | W30X132<br>W30X124<br>W30X116<br>W30X108 | Select Fy k   □ Edit properties manually fy 36     |
|   | 3. Section Dimensions - Mechan | W30X99<br>W30X90                         |                                                    |
|   | D 29.8 in A 31                 | W27X539<br>W27X368                       | E 29000 ksi rx 11.9 in                             |
|   | bf 10.5 in tf 0.               | W27X336<br>W27X307                       | k 1.41 in ry 2.15 in                               |
|   | lxx 4470 in4 lyy 14            | W27X281<br>W27X258                       | W 108 plf rT 2.61 in                               |
|   | Sxx 299 in3 Syy 2              | W27X235<br>W27X217                       | Zyy 43.9 In3 Cw 30900 In6                          |
|   | 📙 Database 📃 🗖                 | W27X194<br>W27X178                       | OK Cancel                                          |
|   |                                | W2/X161                                  | v: -16 mm V: -17 mm Use user defined reinforcement |
|   |                                | W2/X146<br>W/27X129                      |                                                    |
|   |                                | W27X123                                  |                                                    |
|   |                                | W27X102                                  |                                                    |
|   |                                | W27X94                                   |                                                    |
|   |                                | W27X84                                   |                                                    |
|   |                                | W24X370                                  |                                                    |
|   |                                | W24A330                                  |                                                    |
|   |                                | W24X279                                  | OK Cancel                                          |

Figure: Define the steel beam type, select the steel section and define Fy.

## C. Define Analysis Options

After we create the model in DeepFND, we have to define several analysis parameters.

## • Pile length automatic optimization:

In the general tab of DeepFND we can select to optimize the pile length. In this case, we need to define the maximum pile depth and the step. The software will use the step to calculate the pile tensional and compressional capacity in several depths and compare them with the applied tension and compression loads respectively. It will stop the analysis when both capacities exceed the applied loads and return as a result the pile depth, the calculated capacities and the pile structural results (moment, shear, displacement etc.). If the software reaches the maximum depth and fails to find a suitable solution, it will stop the analysis and return as a result the calculated capacities etc. of the maximum depth.

If we leave this option unselected, the software will use the pile depth we manually specified for the analysis and return all analysis results.

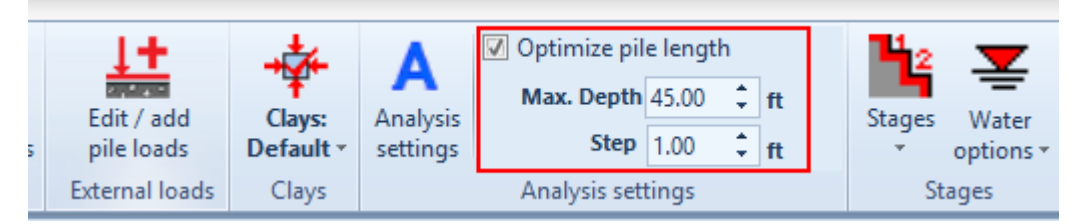

Figure: Option to optimize pile length in the General tab.

#### • Analysis equations and settings:

In the Analysis tab of DeepFND, all analysis parameters are automatically defined according to the pile type (helical or non-helical) and the pile installation method (drilled, driven, caisson, micporile etc.).

| General Properti              | es Analysis Design           | Settlement Lateral Results | Report View Help                      |                                 |
|-------------------------------|------------------------------|----------------------------|---------------------------------------|---------------------------------|
| Method Meyerhof/Hansen *      | Include shaft resistance     | Use additional multipliers | Factors on c' FHWA-AASHTO: Driven F 🔻 | method AASHTO-Norlund, Driver * |
| Equation AASHTO Driven: Nor 🔻 | <sup>δ</sup> on concrete 100 | %                          | Additional factor at shaft            | Rock Use specified soil bond 🔹  |
| Consider disturbance Ed       | δ on steel 50                | %                          |                                       |                                 |
| Bearing Capacity Method       |                              | Shaft resistance           | Reductions on side c'                 | Cylinder method                 |

Figure: Analysis settings, automatically selected.

#### • Design standards and Safety factors:

In the Design tab we can define the structural codes and the safety factors applied on the bearing, shaft and structural capacities. Alternatively, we can select a load combination of a specific geotechnical design standard (we will not use one in the current example).

| 1 | ۰         | General         | Properties      | Analysis   | Desig      | gn         | s           | ettle       | ment          |      | Late        | ral        | Res    | ults   | Report       | View         | Help      |
|---|-----------|-----------------|-----------------|------------|------------|------------|-------------|-------------|---------------|------|-------------|------------|--------|--------|--------------|--------------|-----------|
|   | co        | DES             |                 | DES        | 🔲 Use m    | ob.        | axial f     | for S       | 「R ch         | ecks |             | Custo      | om STR | V Ad   | just ultimat | e STR capac  | ity by FS |
| H | DE        | Steel-Desi      | an: General     | Members:   | Safety Fac | ctor       | Shaft       | 2           |               |      | STR         | .des       | 0.6    | Safety | Factor 1.6   |              |           |
| ŀ | options * | AISC 360-10     | ALL. * Settings | US Sizes * | Safety Fac | ctor       | Bearii      | ng 2        |               |      |             |            |        | Metho  | od Internati | onal Buildir | ng Coi 👻  |
|   |           | Struc           | tural code o    | otions     | ×          |            |             | Safe        | ty fac        | tors |             |            |        |        | Structu      | ral factors  |           |
|   | Concre    | ete Code Option | s               |            |            |            |             |             |               |      |             |            |        |        |              |              |           |
|   | 1-ACL     | 210.11          |                 |            |            |            |             |             |               |      |             |            |        |        | Base         | model        |           |
|   | 1.701     | 510-11          |                 |            |            | c'<br>zef) | Su<br>(psf) | đř<br>(dea) | Ksub<br>(pci) | e50  | Qu<br>(ksf) | RQD<br>(%) | krm -  |        |              |              |           |
|   | Steel (   | Code Options    |                 |            |            | 0          | - 1300      | 25          | 30            | -    | •           | •          | •      |        |              |              |           |
|   | 17.410    | C 200 10 ALL    |                 |            |            | 0          | •           | 32          | 50            | •    | •           | •          | •      |        |              |              |           |
|   | 17.743    | 5C 360-10 ALL.  |                 |            | *          |            |             |             |               |      |             |            |        |        |              |              |           |
|   | Timbe     | r Code Options  |                 |            |            |            |             |             |               |      |             |            |        |        | 150 k        |              |           |
|   | Servic    | e, a=0.36       |                 |            | ~          |            |             |             |               |      |             |            |        |        | 1            |              |           |
|   |           |                 |                 |            |            |            |             |             |               |      |             |            |        |        |              |              |           |
|   |           |                 |                 | ок         | Cancel     | F          |             |             |               |      |             | 5.0        | r      |        | -20 x y      |              | •         |
|   |           |                 |                 |            |            |            |             |             |               |      |             | 5 ft       |        |        |              |              |           |

Figure: Define structural codes and structural/geotechnical safety factors.

| Design                          | Select Load Combination or Design Approach 💌                                                                                                    |                   |                           |
|---------------------------------|----------------------------------------------------------------------------------------------------|-------------------|---------------------------|
| Use mob. axial                  | Design Approach                                                                                                    | Single 🔹 Mult. •  | Examine corrosion effects |
| afety Factor Shaf               | O Do Not Use A Code                                                                                                    |                   |                           |
| afety Factor Bear               | Analyze only one Code Case                                                                                                    | Approach: Service |                           |
|                                 |                                                                                                    | Load combinations | Design Life               |
|                                 |                                                                                                    |                   |                           |
|                                 | Design Code                                                                                                    |                   | _                         |
| <mark>  γt c' Su</mark>         | AASHTO LRFD (2010) *                                                                                                    |                   | -                         |
| te (pcf) (psf) (psf)<br>120 0 - | Load Case                                                                                                    |                   |                           |
| ID.) 116 - 1300<br>130 0 -      | Strength Ib *                                                                                                    |                   | -                         |
| 135 10 -                        |                                                                                                    |                   | _                         |
|                                 | When you are analyzing a wall with LRFD or ULS procedures you will<br>need to define the appropriate load combination or design approach.<br>Select 1st the design code, and then select the appropriate case.<br>Load combinations can be applied at each stage or you can create<br>different design sections where dirrent load combinations are assumed. |                   |                           |

Figure: Option to assign a design standard load combination.

#### • Settlement analysis options:

In the Settlement tab we can select the option to perform settlement analysis. Also there, we can define pile settlement acceptance criteria.

| General Properties Analysis                | Design Settlement          | Lateral Results Report View Help                            |  |  |  |  |  |
|--------------------------------------------|----------------------------|-------------------------------------------------------------|--|--|--|--|--|
| Perform settlement analysis                | Use when optimizing length | Inflection factor for shaft response Rm 4                   |  |  |  |  |  |
| Calculate design capacity from PY response |                            | Maximum settlement vMax 2 in                                |  |  |  |  |  |
| Include corrosion effects in PY response   |                            | Effective area percentage factor Aeff 100 %                 |  |  |  |  |  |
| Settlement analys                          | is                         | Settlement Parameters Pile acceptance criteria              |  |  |  |  |  |
| Units Base model                           |                            | Pile acceptance criteria                                    |  |  |  |  |  |
| English Units (ft, inch, kips)             | Available criteria         | Acceptance criteria                                         |  |  |  |  |  |
| Design sections Tree view                  | Elastic                    | 1. Name                                                     |  |  |  |  |  |
|                                            | ICC-AC358                  | Bastic Color                                                |  |  |  |  |  |
| Design Sections                            |                            | 2. Set active/visible                                       |  |  |  |  |  |
| C: Base model                              |                            | ✓ Criterion is active (to be analyzed)                      |  |  |  |  |  |
|                                            |                            | Criterion is visible (on graphs)                            |  |  |  |  |  |
|                                            |                            | 3 Equation                                                  |  |  |  |  |  |
|                                            |                            |                                                             |  |  |  |  |  |
|                                            |                            | $y = 0 + 0 D_{PL} + 0 D_{S} + 1 PL/AE$                      |  |  |  |  |  |
|                                            |                            | D = Plate diameter D = Shaft diameter                       |  |  |  |  |  |
|                                            |                            |                                                             |  |  |  |  |  |
|                                            |                            | Average plate size                                          |  |  |  |  |  |
|                                            |                            | Define maximum net settlement                               |  |  |  |  |  |
|                                            |                            |                                                             |  |  |  |  |  |
|                                            |                            | Ultimate load criterion (Criteria determines ultimate load) |  |  |  |  |  |
|                                            |                            | Determine load from criterion                               |  |  |  |  |  |
|                                            |                            | Use deflection load slope                                   |  |  |  |  |  |
|                                            | Add annu aiteria           |                                                             |  |  |  |  |  |
| 1                                          | Add new chtena             | Reset to Elastic Reset to ICC355 Reset to Davisson          |  |  |  |  |  |
| EV+-++                                     | Delete oritoria            |                                                             |  |  |  |  |  |
| View                                       | Delete Cilteria            | Butler-Hoy NYC 2011-011                                     |  |  |  |  |  |
|                                            |                            | OK Cancel                                                   |  |  |  |  |  |

Figure: Option to perform settlement analysis and pile settlement acceptance criteria.

## • Lateral pile analysis options:

In the Lateral tab we can select the lateral pile analysis method. The available options are either to calculate pile moment, shear and displacement for the defined lateral loads, or perform a pushover analysis and report the required load to achieve a specific displacement.

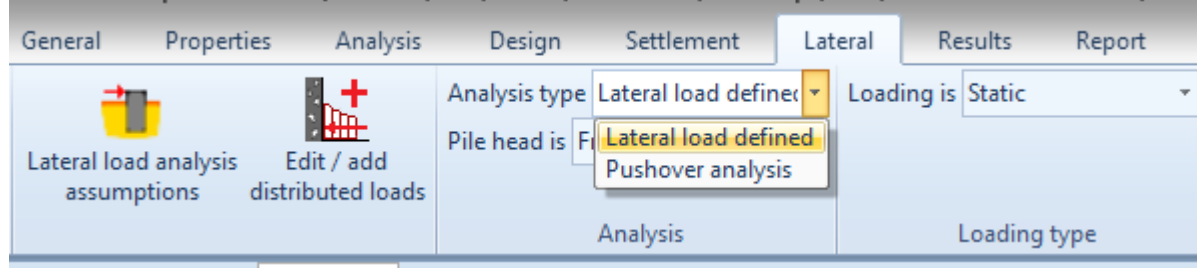

Figure: Lateral load options.

#### **D.** Analysis and Results

Since the model is ready, we can choose to calculate the design section. After the analysis is succeeded, the Summary table appears. The table below includes the calculated compression and tension capacities, the optimized pile depth, the lateral pile results and more. By closing the summary table, we can review the results graphically on the model area.

|                  | Analysis and Checking Summary |              |                            |                            |                        |                        |                         |                        |                 |                |
|------------------|-------------------------------|--------------|----------------------------|----------------------------|------------------------|------------------------|-------------------------|------------------------|-----------------|----------------|
| Extended Summary |                               |              |                            |                            |                        |                        |                         |                        |                 |                |
|                  | Calculation                   | Pile<br>type | Fmax<br>compression<br>(k) | Cap.<br>compression<br>(k) | Fmax<br>tension<br>(k) | Cap.<br>tension<br>(k) | Max.<br>stress<br>check | Pile<br>length<br>(ft) | Pile<br>OD (in) | Bearing        |
| Base model       | Calculation succ              | Driven       | 150                        | 156.1                      | 100                    | 145                    | 0.961                   | 41                     | 10.5            | Atip= 0.22 ft2 |
|                  |                               |              |                            |                            |                        |                        |                         |                        |                 |                |

Table: Analysis and Checking Summary table.

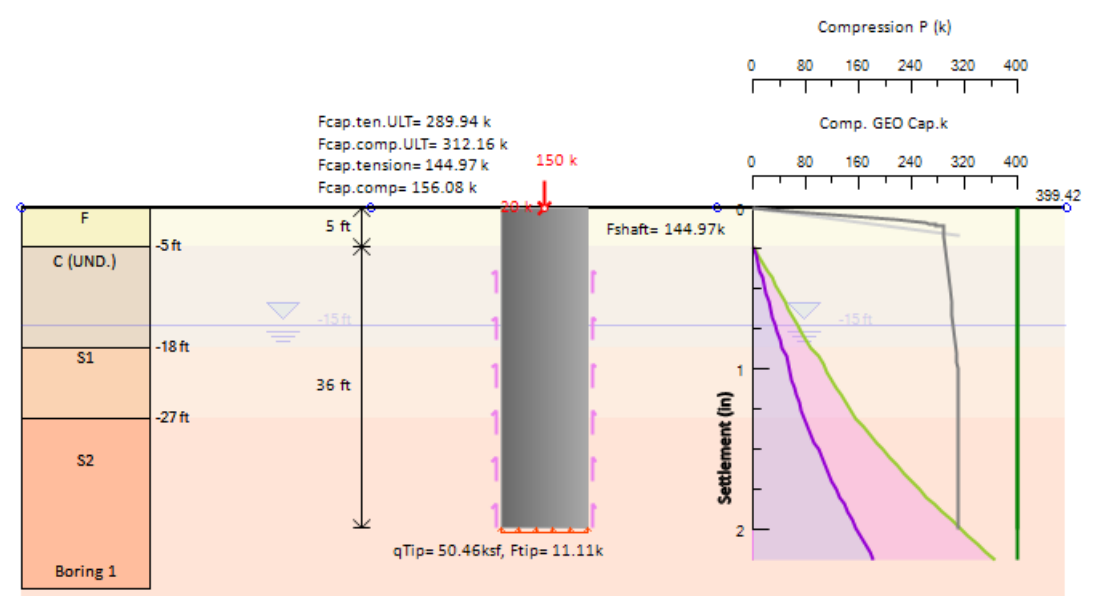

Figure: Pile geotechnical capacities and settlement.

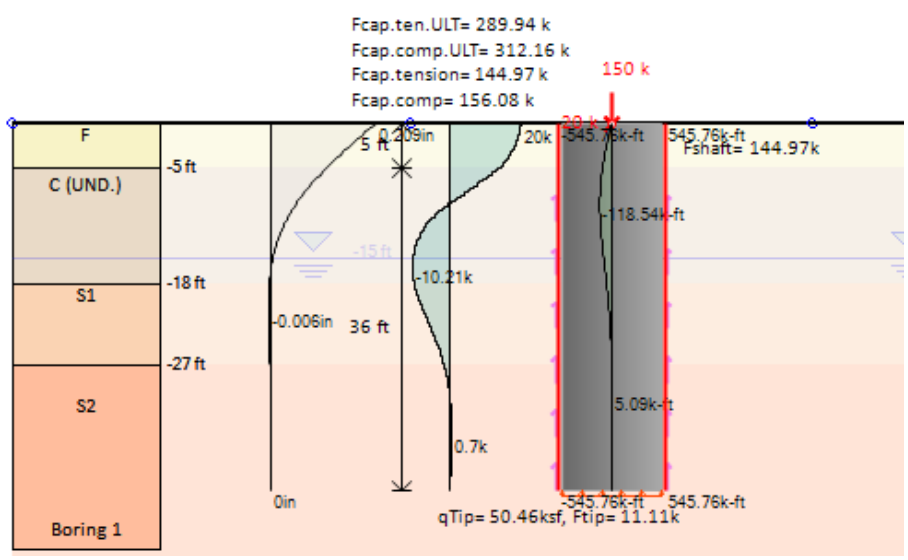

Figure: Pile displacement, shear and moment diagrams.